# Matrix ICR50 IX Display & LCD Console Guide

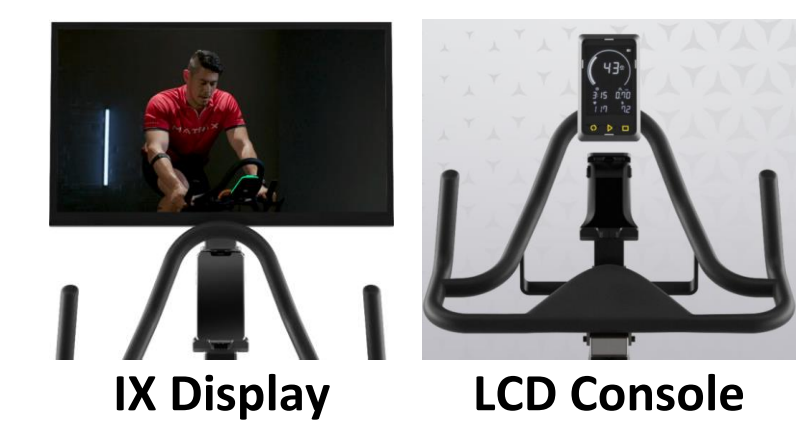

# **Table of Contents**

#### IX Display

- <u>Connecting a Device</u>
- Display Controls
- Using Zwift
- <u>Cleaning the Display</u>

### LCD Console

- <u>Console Overview</u>
- Console Setup
- Machine Settings
- <u>Cleaning the Console</u>

Useful Resources Customer Technical Support

### **IX Display**

The high-definition, 22-inch IX Display completes the immersive experience when you mirror your smartphone, tablet, or digital media player to stream live and on-demand classes, virtual courses, or your favorite entertainment.

Important: This is NOT a console. This is simply a monitor to mirror a device.

#### **Connecting a Device**

Connect an HDMI-to-HDMI cable to the display (not included). Then, use a HDMI to USB-C or Lightning cable (cables not included) to connect a device to the open end of the HDMI cable to mirror your device on the 22" LED screen.

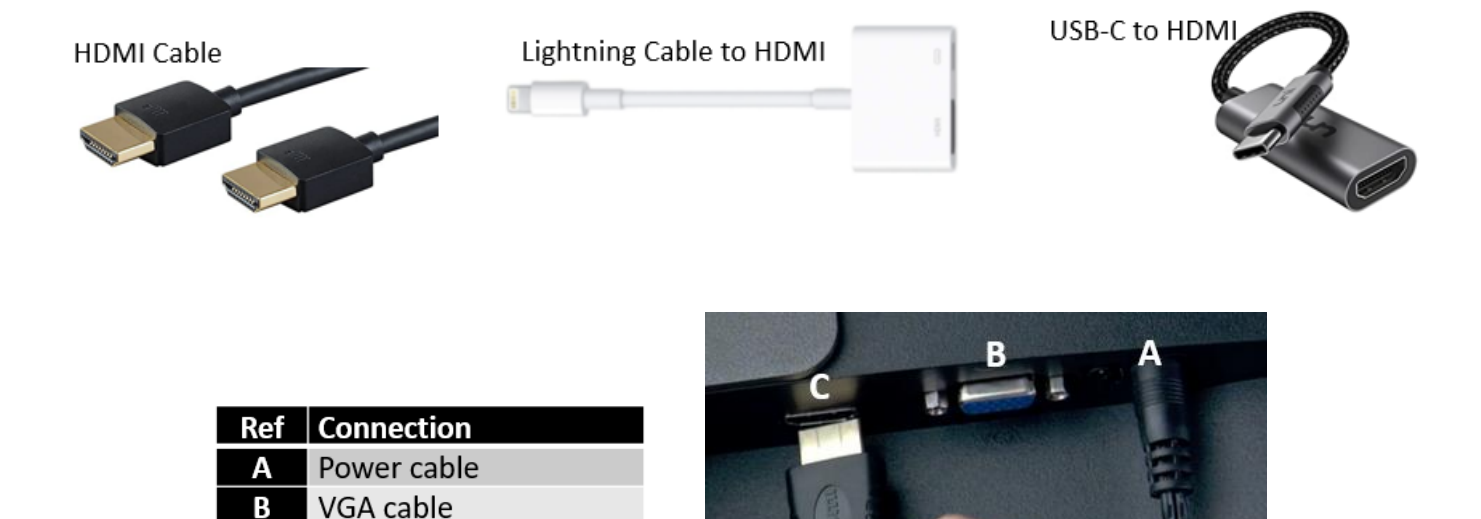

#### **Display Controls**

The controls are located on the back of the display.

С

HDMI cable

| Ref | Connection  |
|-----|-------------|
| Α   | Auto        |
| В   | Menu        |
| С   | Volume up   |
| D   | Volume down |
| Ε   | Power       |

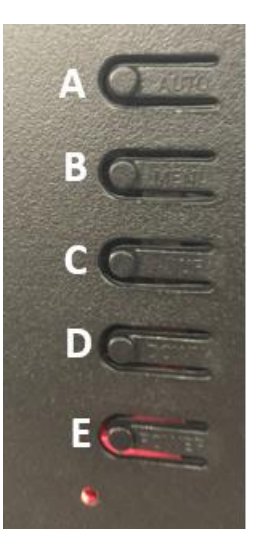

#### <u>Using Zwift</u>

You can download Zwift on your device and mirror it on the display.

Setup video: <u>https://youtu.be/0VbuIGR\_w5Q</u>

#### **Cleaning the Display**

Use a micro-fiber cloth and <u>LCD screen cleaner</u> to clean your display as needed. If you do not have a screen cleaner, use a damp (with water) micro-fiber cloth instead.

## **LCD Console**

The LCD console can be purchased and used with the ICR50 cycle. An RF sensor that comes with the console will need to be installed in the frame.

#### **Console Overview**

Use the console buttons to navigate through the console.

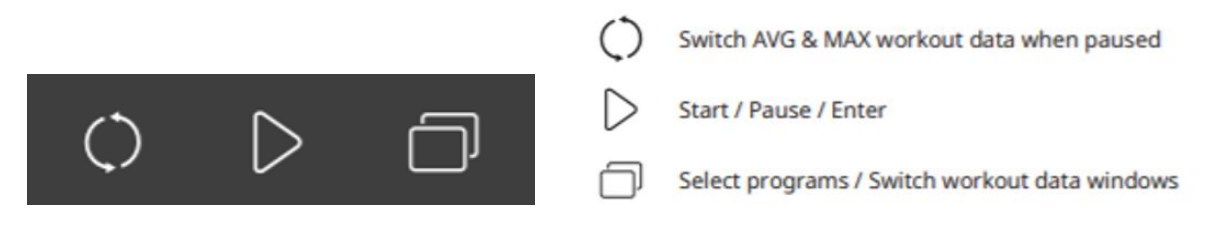

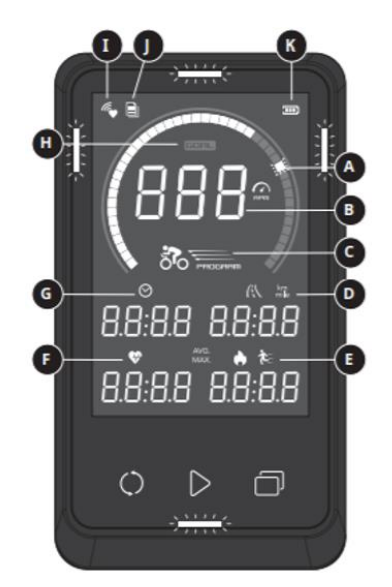

#### A. WORKOUT TRACK

- Solid = In-progress RPM workout
- Blinking = Goal to achieve (Program 2 only)
- B. TARGET / RPM
  - Program 1: Resistance target level
  - Program 2: Current RPM
  - Program 3: HR target
- C. WORKOUT PROGRAMS
  - Select by pressing at standby page
- D. DISTANCE
- E. CALORIES / SPEED
  - Press to switch

- F. HEART RATE
- G. WORKOUT TIME
- H. GOAL ACHIEVEMENT
  - Light will illuminate once goal is achieved
- I. WIRELESS HEART RATE CONNECTION
- J. WORKOUT DATA
  - To see AVG & MAX workout data, press: to pause to switch calories / speed to switch AVG / MAX
- K. BATTERY
  - Indicates 100% or less, 70% or less, 40% or less, and 10% or less

# AATRIX

#### **Console Setup**

- 1. Install the console bracket onto the handlebar, then slide the foam sheet between the handlebar and console bracket.
- 2. Install 4 AA batteries into the console.
- 3. Attach the console to the console bracket using 2 screws.
- 4. Remove the 4 screws and the handlebar adjustment knob from the frame, then remove the plastic cover.
- 5. Plug the unused wire into the RF Sensor.
- 6. Using the Velcro, mount the RF Sensor to the Main Frame.
- 7. Reinstall the plastic cover and handlebar adjustment knob.

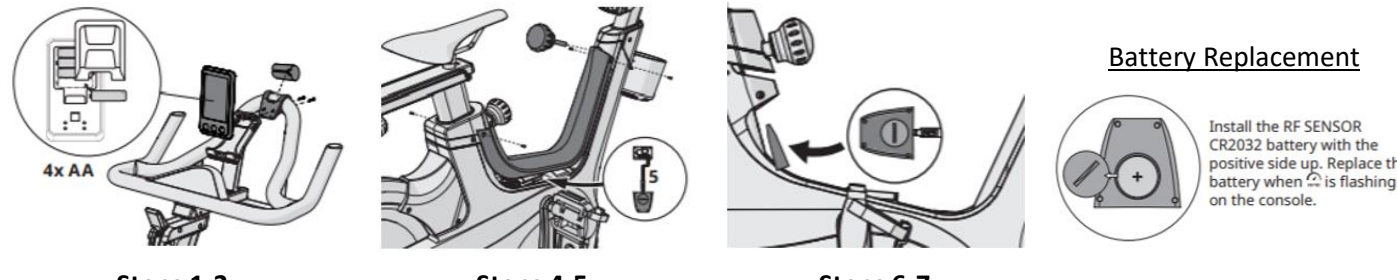

Steps 1-3

Steps 4-5

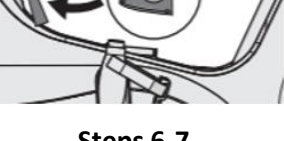

positive side up. Replace the battery when G is flashing

Steps 6-7

### **Machine Settings**

You may adjust settings to customize the console.

Press and hold  $\triangleright$  and  $\square$  for 3 to 5 seconds to enter Machine Settings. The console will display "SET" when ready.

#### **Model Selection**

- 1. Press O once to enter the Model Selection page.
- 2. Press  $\bigcirc$  to select the frame model.
- 3. Press  $\triangleright$  to select and set the frame model.

#### **Brightness Setting**

- 1. Press D twice to enter the BL page.
- 2. Press  $\bigcirc$  to adjust the brightness
- 3. Press  $\triangleright$  to set the selected brightness.

#### **Unit Setting**

- 1. Press D three times to enter the Unit page.
- 2. Press  $\bigcirc$  to scroll to Miles or KM.
- 3. With your selection shown, press  $\triangleright$  to save and set.

#### **Cleaning the Console**

Use a micro-fiber cloth and LCD screen cleaner to clean the console screen as needed. If you do not have a screen cleaner, use a damp (with water) micro-fiber cloth instead.

### **Useful Resources**

At the link destination below, you will find information on **product registration**, **warranties**, **FAQs**, **troubleshooting**, **setup/connectivity videos**, and available **software updates** for consoles.

Matrix Fitness - https://www.matrixfitness.com/us/eng/home/support

### **<u>Customer Technical Support</u>** – Please refer to your Owner's Manual for warranty terms

#### Warranty Product

| Brand  | Phone        | Email               |
|--------|--------------|---------------------|
| Matrix | 800-335-4348 | info@johnsonfit.com |

#### **Out-of-Warranty Product**

| Brand           | Phone        | Email                      |
|-----------------|--------------|----------------------------|
| Matrix & Vision | 888-993-3199 | visionparts@johnsonfit.com |